v73 新機能 クイックガイド

## データベースの論理値フィールド

ご存知でしたか?... 論理値フィールドを使って、要素が特定の条件を満たすか どうかを識別できます。

## データベースの論理値フィールドを使うことで...

- フィールドに入る "Yes" または "No" の値を使って、要素を識別できます。
- テーブル表示では、グレーボックスの中に赤のチェックを入れると "Yes" になり、空欄は "No" を示します。
- 単一レコード表示では、"Yes" を入力すると、デフォルト値の "No" から変更できます。

| CLASS - Table                                                                                                    | e Properties                                                                                                    |                                                                                      |
|----------------------------------------------------------------------------------------------------|----------------------------------------------------------------------------------------------------|--------------------------------------------------------------------------------------|
| ■ CLASS - Table<br>Class<br>Yield-wheat<br>デーブル表示                                                                                                    | Properties   Table Field Constraints   Name Field-wheat   Description   Show legacy object name that is valid for versions 2005:71 and earlier   Field type Logical   Width Unicode String   Unit Type Indexed   Unit Type Indexed   Unit Type Date   Image Indexed   Image Indexed   Image Object (BLOB)   Computed String expression   OK Cancel                                                                                                    |                                                                                      |
| Table Edit Record Field   1 1 1 1 1 1 1 1 1 1 1 1 1 1 1 1 1 1 1 1 1 1 1 1 1 1 1 1 1 1 1 1 1 1 1 1 1 1 1 1 1 1 1 1 1 1 1 1 1 1 1 1 1 1 1 1 1 1 1 1 1 1 1 1 1 1 1 1 1 1 1 1 1 1 1 1 1 1 1 1 1 1 1 1 1 1 1 1 1 1 1 1 1 1 1 1 1 1 1 1 1 1 1 1 1 1 1 1 1 1 1 1 1 | Help<br>Help<br>Hel | Help   d)   単一レコード表示の   場合、論理値フィーレドには "Yes" か   No"のどちらかの値   が入ります。 "No" がデフォルトの値です。 |

上図の例では、論理値フィールドは「soil type(土壌タイプ)が yield of wheat(小麦の収穫高)を持つかどうか」を示しています。

## データベースの論理値フィールドを作成する方法

- データベーステーブルで新規フィールドを作成します。
- [フィールドタイプ]メニューから[論理値]を選択します。
- テーブル表示で、グレーボックスを空のままにすると "No"、グレーボックスの上でクリックすると "Yes" を示す赤 のチェックが入ります。
- 単一レコード表示では、"Yes" を入力すると、デフォルト値の "No" から変更できます。

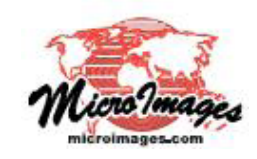

マイクロイメージのウェブサイトをご覧下さい

さらに知りたいことがあれば...